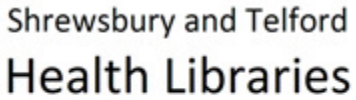

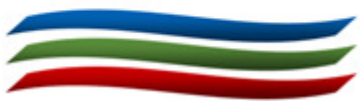

## Saving Searches and Creating Alerts in NHS Healthcare Databases

When you carry out a search for journal articles using one of the NHS healthcare databases (http://library.sath.nhs.uk/databases), it is possible to save the search strategy to use again in future, or to create a search alert so that you are emailed with new references on your chosen topics on a regular basis.

Saving search strategies and creating search alerts can only be carried out if you use the **Healthcare Databases Advanced Search** option.

Searches and alerts are saved against your NHS Athens account, so you can access them from anywhere.

## To save a search strategy or create a search alert

Carry out a search as normal, using the Healthcare Database Advanced Search option. You can use more than one database if required.

## Search history

| Se | elect All   | Save all      | Save selected lines              | Oelete selected                                     | 🗵 Remov       | e duplicates    | ?        | Collapse view |
|----|-------------|---------------|----------------------------------|-----------------------------------------------------|---------------|-----------------|----------|---------------|
|    | Line<br>No. | Database      | Search Term                      |                                                     | View Resu     | lts             |          |               |
|    | 1           | MEDLINE       | HYPERICUM/                       |                                                     | 1570          | TApply Li       | mits     | 8             |
|    | 2           | MEDLINE       | exp DEPRESSIVE DISORDER/         |                                                     | 72718         | TApply Li       | mits     | 0             |
|    | Com         | bine selected | • AND • OR To combine search box | two line numbers using f<br>below: for example 1 NO | NOT, enter th | ie line numbers | s in the |               |

Select the search you wish to save and click on the Save selected lines icon to get to the 'Save Current Search' screen.

| Cancel     | Search Name:      | Save | Save & Create Alert |          |
|------------|-------------------|------|---------------------|----------|
| Your curre | nt search history |      |                     | Database |
| HYPERICUI  | M/                |      |                     | MEDLINE  |
| exp DEPRE  | SSIVE DISORDER/   |      |                     | MEDLINE  |

If you click on 'save', the search strategy will then be saved and you can continue. If you choose to 'Save & Create Alert', you will be taken to a further screen of options.

| Alert name             | St John's Wort          |   |            |
|------------------------|-------------------------|---|------------|
| Search name            | St John's Wort          |   |            |
| Email to address(es)   | lisa basini@sath.nhs.uk |   |            |
| Email reply-to address | lisa basini@sath.nhs.uk |   |            |
| Docment type           | Pdf                     | ~ |            |
| Frequency of Alert     | Weekly                  | ~ |            |
| Detail type            | Small                   | ~ |            |
| Include Search History |                         |   |            |
| include ocalen history |                         |   |            |
| Consel                 |                         | 1 | Save Alert |

The alerts can be sent to an email address of your choice. For best results, choose the 'Medium' format to include any abstracts. Click on **Save Alert** to complete the process.

## Running a saved search or amending alerts

Use the menu on the top, within the Healthcare Databases Advanced Search screen to open saved searches or alerts.

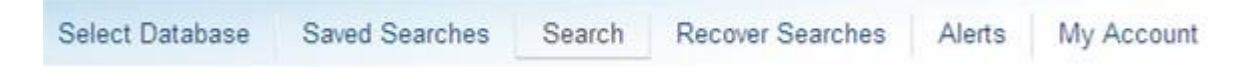

You can run or delete saved searches (Saved Searches), and you can view information about or delete alerts (Alerts).

To run a saved search, click on 'Saved Searches', select the search you wish to use, then click on

| Run search 🔎 |  |  |
|--------------|--|--|
| Saved alerts |  |  |

| lert Name        | To                      | Date created | Date last sent | Search name    |
|------------------|-------------------------|--------------|----------------|----------------|
| O St John's Wort | lisa.basini@sath.nhs.uk | 23/05/2012   |                | St John's Wort |
| Delete alert     | View history            | Edit alert   |                |                |

When you create a search alert, the search is also saved and can be run at any time.